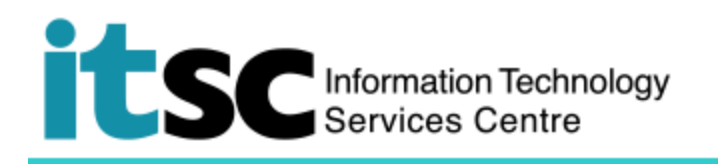

## 通過 802 dot1x 連接 eduroam / Universities via CSL /

## Universities via Y5ZONE - Macintosh 用戶

(本文件介紹如何使用 Macintosh Mac OS X 通過 802 dot1x 安全連接 eduroam / Universities via CSL / Universities via Y5ZONE 。在使用此服務之前,您應先註冊您的 <u>Wi-Fi Account</u>。)

## 目錄

- A. 檢測並連接到 eduroam / Universities via CSL / Universities via Y5ZONE......1

## A. 檢測並連接到 eduroam / Universities via CSL / Universities via Y5ZONE

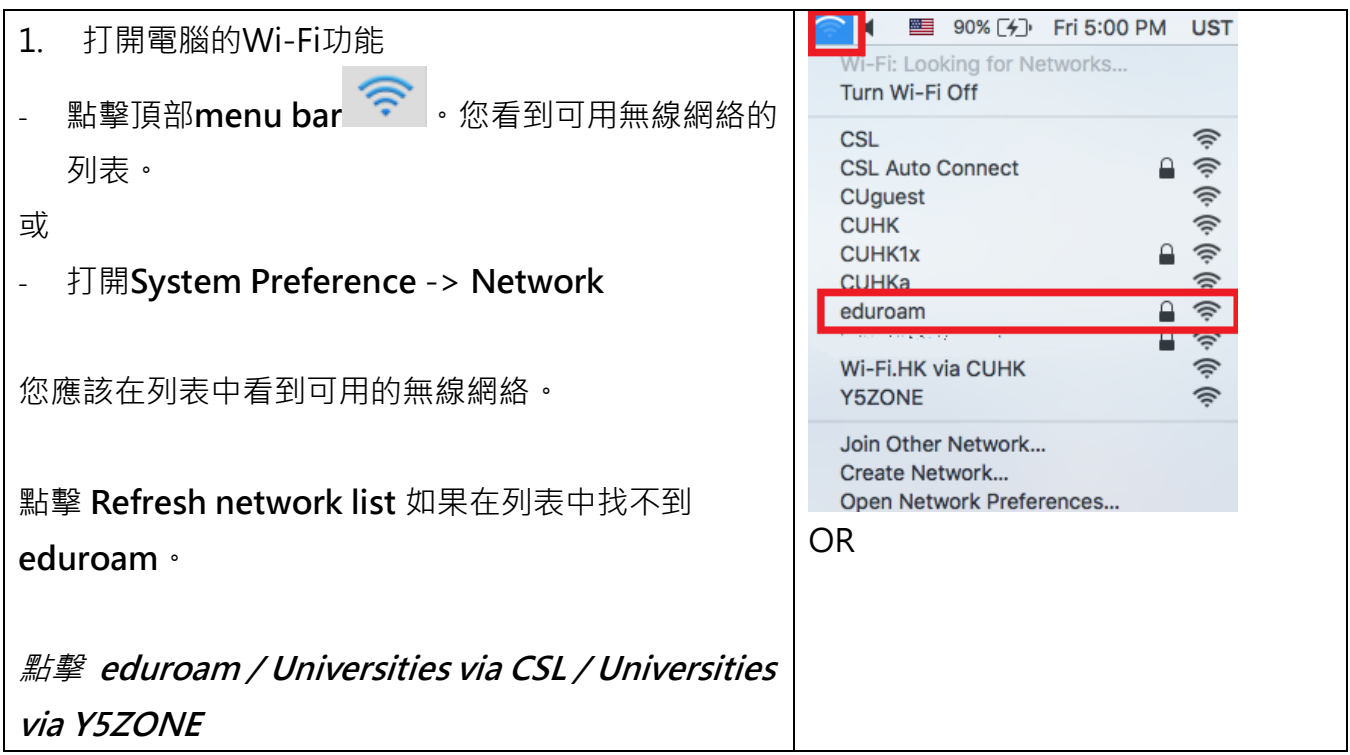

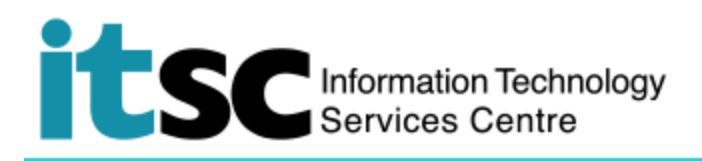

|                                         | •• < 5                            | III Network           | Q Search                                                                                                    |
|-----------------------------------------|-----------------------------------|-----------------------|----------------------------------------------------------------------------------------------------|
|                                         |                                   | Location: Automatic   | 8                                                                                                    |
|                                         | • Wi-Fi                           | Status                | Connected Turn Wi-Fi Off                                                                                                  |
|                                         | Ethernet test Connected CLINK VPN | 2                     | addiness 10 340 232 313                                                                                                   |
|                                         | • Not Connected                   | S Network Name        | CSL V<br>Buffalo-A-BCB8 V<br>Buffalo-D-BCB8 V<br>CSL Auto Connect V<br>CUpuet CULHK V<br>CUHK X V<br>eduroam V<br>CAuth V |
|                                         |                                   |                       | VISCWIrelessStation • • •<br>WI-FLHK via CUPK •<br>YSZONE •                                                               |
|                                         | + - • •                           | Show Wi-Fi statu      | Join Other Network,                                                                                                    |
|                                         |                                   |                       | Revent Apply                                                                                                    |
| 2. 選擇 eduroam (或 Universities via CSL 或 |                                   |                       |                                                                                                    |
| Universities via Y5ZONE), 然後點擊          |                                   |                       |                                                                                                    |
| Connect •                               |                                   |                       |                                                                                                    |
| 3. 在 Network Authentication 視窗, 輸入以下資   |                                   |                       |                                                                                                    |
| 料。                                      |                                   | 'he Wi-Fi network"eo  | luroam" requires WPA2                                                                                                    |
| Username                                | · · ·                             | enterprise credential | S.<br>Blink subk odu bk or                                                                                                |
| eduroam / Universities via CSL /        | U                                 | sername: staff@cu     | hk.edu.hk                                                                                                    |
| Universities via Y5ZONE, Username 是     | P                                 | assword: OnePass      | password<br>issword                                                                                                    |
| "vour Computing ID@cuhk.edu.hk          |                                   | ✓ Rememt              | per this network                                                                                                    |
| "                                       | ?                                 |                       | Cancel Join                                                                                                    |
| (例: s0123456@cuhk.edu.hk)               |                                   |                       |                                                                                                    |
| Password                                |                                   |                       |                                                                                                    |
| (您為此 programme 創建的密碼。)                  |                                   |                       |                                                                                                    |
| 點擊 OK。                                  |                                   |                       |                                                                                                    |

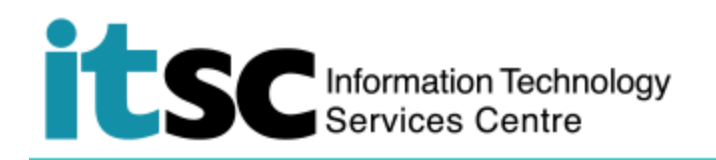

B. 重新連接 eduroam / Universities via CSL / Universities via Y5ZONE

| 1. 點擊頂部menu bar ? 。您將看到                                               | WI-Fi: Looking for Networks<br>Turn Wi-Fi Off                                |
|-----------------------------------------------------------------------|------------------------------------------------------------------------------|
| 選擇 eduroam,然後訪問將重新連接,無需登錄。                                            | CSL<br>CSL Auto Connect<br>CUguest<br>CUHK<br>CUHK1x<br>CUHK1x<br>CUHKa<br>© |
| 這也適用於 <i>Universities via CSL /</i><br><i>Universities via Y5ZONE</i> | Wi-Fi.HK via CUHK                                                            |

编寫: 資訊科技服務處用戶支援小組

上次更新: 2018 年 5 月 23 日

香港中文大學 資訊科技服務處版權所有 © 2018